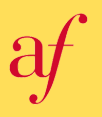

**アプリをダウンロードする** 

2022年版

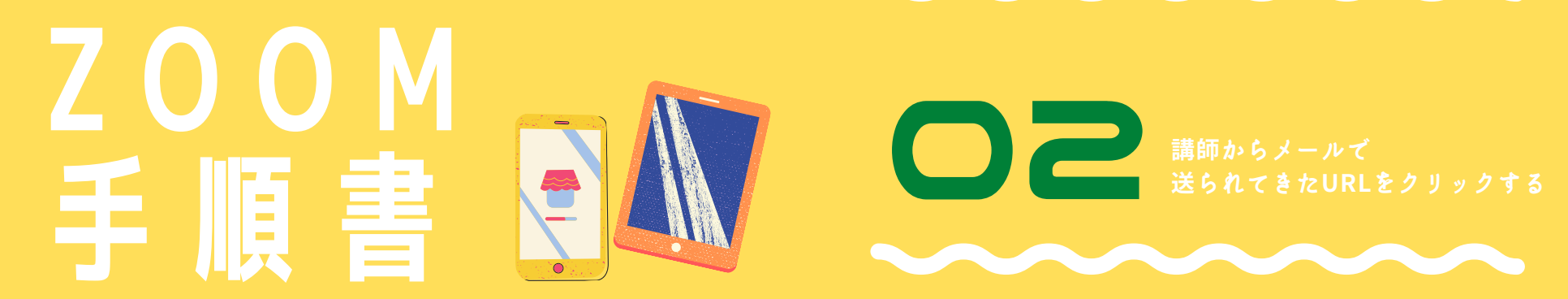

オンライン授業ご希望の方向け

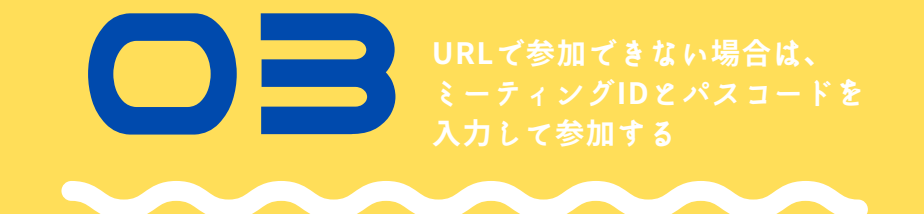

**〇〇 し** マイク&カメラの 使用を許可する

アリアンス・フランセーズ愛知フランス協会 052-781-2822 / afnagoya@afafa.jp afafa.jp

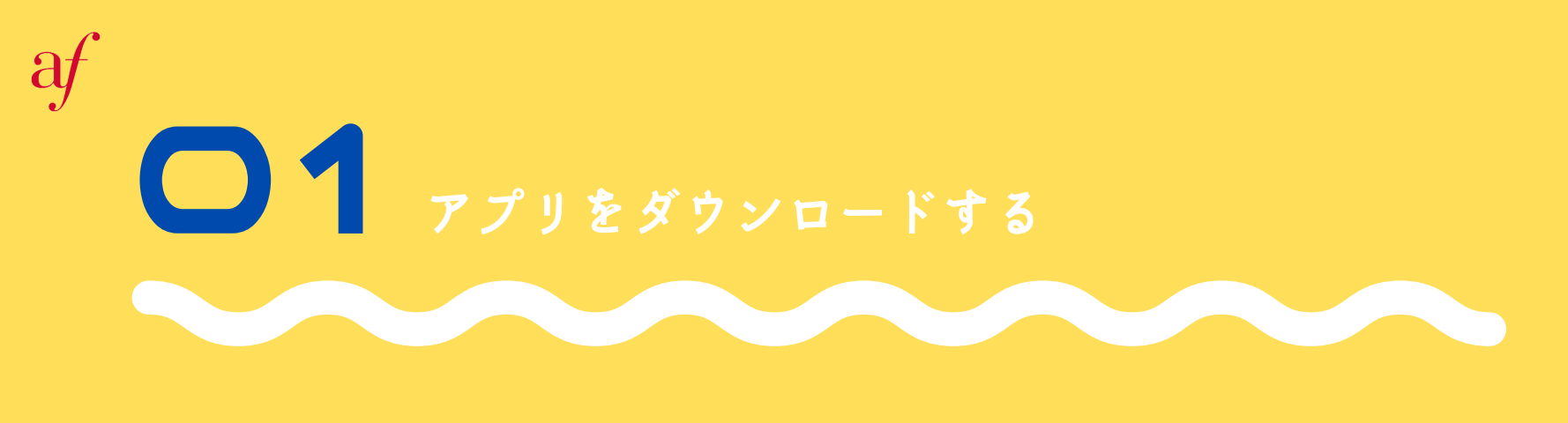

スマートフォンとタブレットからZoomに参加する場合には、 右の画像のようなZoomのアプリケーションを ダウンロードする必要があります。

Zoomのアプリケーションはお使いの機種に応じて、それぞれ以下のStoreから無料でダウンロード可能です。

Iphone & Ipadユーザー

![](_page_1_Figure_4.jpeg)

**App Store** 

Android ユーザー

![](_page_1_Figure_7.jpeg)

**Google Play Store** 

アリアンス・フランセーズ愛知フランス協会 052-781-2822 / afnagoya@afafa.jp afafa.jp

![](_page_2_Picture_0.jpeg)

|                                                | Alliance Française Nagoyaさんがあなたを予約されたZoomミーティングに招待しています。                                      |  |  |  |  |
|------------------------------------------------|-----------------------------------------------------------------------------------------------|--|--|--|--|
| 右の画像のように講師からメールで<br>Zoomミーティング<br>に参加する際に必要となる | トピック: Test<br>時間: 2022年4月13日 11:30 AM 大阪、札幌、東京                                                |  |  |  |  |
| <u>1. URL</u><br><u>2. ID</u><br>2. パフマード      | Zoomミーティングに参加する<br>https://us02web.zoom.us/j/81034553264?pwd=V0dIS3hhaXhpNm1oUDQ4WVgwTE1FQT09 |  |  |  |  |
| <u>5.ハスユート</u><br>が送られてきます。                    | ミーティングID: 810 3455 3264 ・ URLをクリックする<br>パスコード: 679617                                         |  |  |  |  |

そのうち、画像内で赤枠で囲まれているURLをクリックすると、自動的にアプリケーションが作動し、簡単にご参加いただけます。

注意:

稀に、URLをクリックしてもご参加いただけないことがございます。その場合は、Zoomのアプリケーションを開いて、メ ールで送られてきたIDとパスコードを以下の順で入力することで、ミーティングにご参加いただけます。 詳しくは、次のステップ03をご覧ください。

## URLで参加できない場合は、ミーティングIDと パスコードを入力して参加する。

| 11:47 .ul 🌫 🗩                        |               | 12:30                                            |                     | '''I 🕹 🗩 |  | 12:30                                              | ( <b>=</b> \$ III.   |  |
|--------------------------------------|---------------|--------------------------------------------------|---------------------|----------|--|----------------------------------------------------|----------------------|--|
| <b>ف</b> • • • •                     |               | Annuler Re                                       | ejoindre la réunion |          |  | \$<br>\$                                           | ••••                 |  |
|                                      |               |                                                  | N° de réunion       | (2)      |  |                                                    |                      |  |
| Démarrer ou participer à une réunion |               | ↑ 1. ミーテ                                         | 1.ミーティングIDを入力する     |          |  | Démarrer ou participer à une réunion               |                      |  |
|                                      |               | Nom d'affichage                                  |                     |          |  |                                                    |                      |  |
|                                      |               | 🔷 2.名前 8                                         | を入力する               |          |  | Veuillez saisir votre code secret de<br>la réunion |                      |  |
|                                      |               |                                                  | Rejoindre           |          |  |                                                    | Code secret          |  |
|                                      |               | ▲ 3.1&2を入力後、「参加する」をクリックする OPTIONS POUR REJOINDRE |                     |          |  |                                                    |                      |  |
|                                      | $\rightarrow$ |                                                  |                     |          |  |                                                    |                      |  |
|                                      |               | Ne pas se connecter à l'audio                    |                     |          |  |                                                    |                      |  |
|                                      |               | Arrêter ma vidéo                                 |                     |          |  |                                                    |                      |  |
|                                      |               | I Yeah Oh                                        |                     |          |  |                                                    |                      |  |
|                                      |               | Q W E R T Y U I O P                              |                     |          |  |                                                    |                      |  |
| ✔ 「ミーディングに参加する」をタップする                |               | ASD                                              | FGHJ                | ΚL       |  |                                                    |                      |  |
| Rejoindre la réunion                 |               | ◆ Z X                                            | CVBN                | M        |  |                                                    | Rejoindre la réunion |  |
| S'inscrire Connexion                 |               | 123                                              | space               | return   |  | S'ins                                              | crire Connexion      |  |
|                                      |               |                                                  |                     | Ŷ        |  |                                                    |                      |  |
|                                      |               |                                                  |                     |          |  |                                                    |                      |  |

1. アプリケーションを開いて、 「ミーティングに参加する」をタップする

af

2. ミーティングIDと名前を入力して、 「参加する」をクリックする

> アリアンス・フランセーズ愛知フランス協会 052-781-2822 / afnagoya@afafa.jp afafa.jp

3. 最後にパスコードを入力して、 ミーティングに参加する

## ● ↓ ヵメラ&マイクの使用を許可する

ミーティングにご参加いただくと 右のような画面が表示されます。

1. Wifiで参加するを選択し、

2. マイクとカメラがONになっていることを 確認してください。

カメラ&マイクのON/OFFは、画面左下の ボタンをクリックすることで操作できます。

注意: 授業中、カメラは常にONにしていただき、 マイクは話す時以外はOFFにしてください。

![](_page_4_Picture_6.jpeg)

![](_page_4_Picture_7.jpeg)

アリアンス・フランセーズ愛知フランス協会 052-781-2822 / afnagoya@afafa.jp afafa.jp